## Virtual CC Copywriting

| Image                                                                                                    | ID                      | EN                        |
|----------------------------------------------------------------------------------------------------|-------------------------|---------------------------|
| KARTU KREDIT                                                                                                    | 1. Kartu Kredit         | 1. Credit Card            |
|                                                                                                    | 2. Lihat CVV            | 2. View CVV               |
| S Maybank (21)                                                                                                    | 3. Salin Nomor Kartu    | 3. Copy Card Number       |
|                                                                                                    | 4. Bayar Kartu          | 4. Pay Card               |
| A IDR 20,000,000.00                                                                                                    | 5. My TREATS            | 5. My TREATS              |
|                                                                                                    | 6. Konversi Cicilan     | 6. Installment            |
| G SALIN NOMOR KARTU                                                                                                    | 7. Lainnya              | 7. Others                 |
| - P                                                                                                    | 8. Detail Kartu         | 8. Card Details           |
| Bayer Karbu My TREATS Cicilian Lainnya                                                                                                    | 9. Riwayat Transaksi    | 9. Transaction History    |
|                                                                                                    | 10. E-Statement         | 10. E-Statement           |
| Detail Kartu - Riwayon Trancaka - Statem                                                                                                    | 11. Limit Kredit        | 11. Credit Limit          |
| Limit Kredit IDR 50,000,000.00                                                                                                    | 12. Sisa Limit Kredit   | 12. Remaining Credit      |
| Sea Limit Kredit IDR 30,000,000.00                                                                                                    | 13. Jumlah Tagihan      | Limit                     |
|                                                                                                    | 14. Jumlah Min.         | 13. Bill Amount           |
|                                                                                                    | Pembayaran              | 14. Min. Payment          |
| Jumlah Mis. Pembayaran IDR 1.000,000.00                                                                                                    | 15. Sisa Tagihan Belum  | Amount                    |
| Sisa Tagihan Belum Terbayar IDR 500,000.00                                                                                                    | Terbayar                | 15. Remaining Unpaid Bill |
| Tigi Jatués Tiemper 10/01/2022                                                                                                    | 16. Igl Jatuh Tempo     | 16. Due Date              |
|                                                                                                    |                         |                           |
|                                                                                                    |                         |                           |
| Commission of the local distance of the local distance of the loca | 1. Nomor Kartu Berhasil | 1. Card Number Copied     |
| A second second s                                                                                                    | Disalin                 |                           |
| Concession (Concession)                                                                                                    |                         |                           |
| percent of the local division of the local division of the local d |                         |                           |
| Statement of Concession, Name                                                                                                    |                         |                           |
| Annual Annual Statements                                                                                                    |                         |                           |
|                                                                                                    |                         |                           |
| Names Karls, Backwell Divide                                                                                                    |                         |                           |
| Homer Farte Birnam Drawn.                                                                                                    |                         |                           |
| MA .                                                                                                    |                         |                           |
| And an and a second second sec |                         |                           |
| Transient Margaret                                                                                                    |                         |                           |
| Summer and Street Street                                                                                                    |                         |                           |
| and a second                                                                                                    |                         |                           |
| and strength and strength                                                                                                    |                         |                           |
|                                                                                                    |                         |                           |
| a second and                                                                                                    |                         |                           |
| the second second second second second second second second second second second second second second second s                                                                                                    |                         |                           |

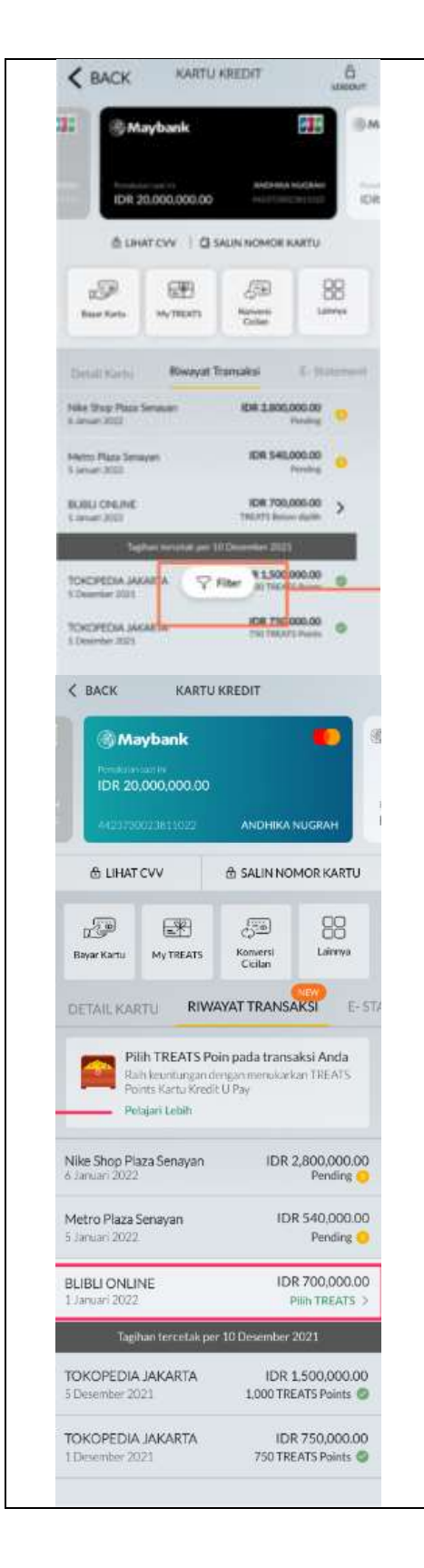

| 1. | Tagihan tercetak per                                                                                            | 1. | Bill Statement as of |
|----|----------------------------------------------------------------------------------------------------|----|----------------------|
| 2. | Pilih TREATS Poin                                                                                               | 2. | Select TREATS Points |
|    | pada transaksi Anda                                                                                             |    | on your transaction  |
|    | Paih kountungan                                                                                                 |    | Get the benefits of  |
|    |                                                                                                    |    |                      |
|    | menukarkan TREATS                                                                                               |    | exchanging TREATS    |
|    | Point Kartu Kredit U                                                                                            |    | Points for U Pay     |
|    | Pay (only appears for                                                                                           |    | Credit Cards         |
|    | U Pay Credit Card)                                                                                              |    | Learn More           |
|    | Pelaiari Lebih                                                                                                  | 3. | Filter               |
| З  | Filter                                                                                                    |    |                      |
| 5. | The second second second second second second second second second second second second second second second se |    |                      |
|    |                                                                                                    |    |                      |
|    |                                                                                                    |    |                      |
|    |                                                                                                    |    |                      |
|    |                                                                                                    |    |                      |
|    |                                                                                                    |    |                      |
|    |                                                                                                    |    |                      |
|    |                                                                                                    |    |                      |
|    |                                                                                                    |    |                      |
|    |                                                                                                    |    |                      |
|    |                                                                                                    |    |                      |
|    |                                                                                                    |    |                      |
|    |                                                                                                    |    |                      |
|    |                                                                                                    |    |                      |
|    |                                                                                                    |    |                      |
|    |                                                                                                    |    |                      |
|    |                                                                                                    |    |                      |
|    |                                                                                                    |    |                      |
|    |                                                                                                    |    |                      |
|    |                                                                                                    |    |                      |
|    |                                                                                                    |    |                      |
|    |                                                                                                    |    |                      |
|    |                                                                                                    |    |                      |
|    |                                                                                                    |    |                      |
|    |                                                                                                    |    |                      |
|    |                                                                                                    |    |                      |
|    |                                                                                                    |    |                      |
|    |                                                                                                    |    |                      |
|    |                                                                                                    |    |                      |
|    |                                                                                                    |    |                      |
|    |                                                                                                    |    |                      |
|    |                                                                                                    |    |                      |
|    |                                                                                                    |    |                      |
|    |                                                                                                    |    |                      |
|    |                                                                                                    |    |                      |
|    |                                                                                                    |    |                      |
|    |                                                                                                    |    |                      |
|    |                                                                                                    |    |                      |
|    |                                                                                                    |    |                      |
|    |                                                                                                    | 1  |                      |

| Cancx sees, sees                                                                                                    | 1. Semua Transaksi    | 1. All Transaction     |
|----------------------------------------------------------------------------------------------------|-----------------------|------------------------|
| Constant of the local division of the local division of the local  | 2. TREATS sudah       | 2. Converted TREATS    |
|                                                                                                    | dikonversi            | 3. Not been converted  |
| And the second second s | 3. TREATS belum       | TREATS                 |
|                                                                                                    | dikonversi            | 4. Pending Transaction |
| E part tes E publications                                                                                                    | 4. Transaksi Pending  | 5. Posted Transaction  |
| 12 22 22 22 2                                                                                                    | 5. Transaksi Tercatat |                        |
| Barton in West Color Anno                                                                                                    |                       |                        |
| and the second second se                                                                                                    |                       |                        |
| and the second second s |                       |                        |
| Semua Transaksi                                                                                                    |                       |                        |
| TREATS sudah dikonversi                                                                                                    |                       |                        |
| TREATS belum dikonversi                                                                                                    |                       |                        |
| Transki Pendra                                                                                                    |                       |                        |
|                                                                                                    |                       |                        |
| Transaksi Tercatat                                                                                                    |                       |                        |
| ×                                                                                                    |                       |                        |
| A 1000 100 1000 10                                                                                                    | 1 Dilib TREATS        | 1 Choose TREATS        |
| 6 mm                                                                                                    | 2 TREATS Cash         | 2 TREATS Cash          |
| @Mayhank 3                                                                                                    | 2 TREATS Doint        | 2. TREATS Cash         |
| 100 C 100 C                                                                                                    | A TREATS Miles        | A TREATS Miles         |
| and the second second se                                                                                                    | 4. INLATS WITES       | 4. TREATS MILES        |
| Austra                                                                                                    |                       |                        |
| the second second second second second second second second second second second second second second second s                                                                                                    |                       |                        |
| and the second second s |                       |                        |
| Sec                                                                                                    |                       |                        |
| artist an annual                                                                                                    |                       |                        |
| PLOY TREATS                                                                                                    |                       |                        |
| and the second second s |                       |                        |
| Cert 104: 15 000 to 198 ATS Care                                                                                                    |                       |                        |
| TREATS Point                                                                                                    |                       |                        |
|                                                                                                    |                       |                        |
| Get 10 Miles to THEATS Miles                                                                                                    |                       |                        |
|                                                                                                    |                       |                        |
| X 1                                                                                                    |                       |                        |

| 1                                       | 1. Menu Lainnya     | 1. Others             |
|-----------------------------------------|---------------------|-----------------------|
| Card and -                              | 2. Dana Tunai X-Cas | sh 2. X-Cash          |
| @ Maylank 23                            | 3. Kenaikan Limit   | 3. Limit Increase     |
|                                         | 4. Reset PIN        | 4. PIN Reset          |
| and produced in the second second       | 5. Blokir Kartu     | 5. Block Card         |
| Menu Laimya                             | 6. Penggantian Kart | u 6. Lost Card        |
| Dana Tunai X-Cash                       | Hilang              | Replacement           |
| 1. a. ma                                | 7. Pengajuan Kartu  | 7. Supplementary Card |
| Menakan Line                            | Supplementary       | Application           |
| Konversi Cicilan                        |                     |                       |
| Reset PIN                               |                     |                       |
| Bolie Kartu                             |                     |                       |
| Penggantian Kartu Hilang                |                     |                       |
| Pengaturan Limit Transaksi              |                     |                       |
| Pengajuan Kartu Supplementary           |                     |                       |
| Tex                                     |                     |                       |
| × -                                     |                     |                       |
| E KARTU KREDIY                          | 1. Kartu Kredit     | 1. Credit Card        |
|                                         | 2. Aktifkan         | 2. Activate           |
| IDR 15,000,000.00                       |                     |                       |
|                                         |                     |                       |
|                                         |                     |                       |
|                                         |                     |                       |
|                                         |                     |                       |
| RANNESD ROA                             |                     |                       |
| ANEHIKA NUGRAH                          |                     |                       |
| 4421720023811822 IDR 15,000,000.00      |                     |                       |
|                                         |                     |                       |
| ANDHIKANUGRAH                           |                     |                       |
| 4421730022010322 IDR 15,000,000.00      |                     |                       |
|                                         |                     |                       |
|                                         |                     |                       |
| RP 10 ↓ 10 11                           |                     |                       |
| Alexand Monthland (market Howards 1974) |                     |                       |

| Kartu Anda         Kartu Debit       Kartu Kredit         Sartu Kredit       Sartu Kredit         Sartu Kredit       Sartu Kredit         Sartu Kredit       Sartu Kredit | <ol> <li>Kartu Anda</li> <li>Kartu Debit</li> <li>Kartu Kredit</li> <li>Belum Aktif</li> </ol> | <ol> <li>Your Card</li> <li>Debit Card</li> <li>Credit Card</li> <li>Not Active</li> </ol> |
|----------------------------------------------------------------------------------------------------|------------------------------------------------------------------------------------------------|--------------------------------------------------------------------------------------------|
| BACK Kartu Anda     Kartu Debit Kartu Kredit     Solari Kartu Kredit     Solari Kartu Kredit     Aktivasi Kartu Kredit     Batal                                          | <ol> <li>Aktivasi Kartu Kredit</li> <li>Batal</li> </ol>                                       | <ol> <li>Credit Card Activation</li> <li>Cancel</li> </ol>                                 |

| BACK Bust PINI                                                                                                    | 1. Buat PIN                                                                                                    | 1. Create PIN                                                                                                    |
|----------------------------------------------------------------------------------------------------|----------------------------------------------------------------------------------------------------|----------------------------------------------------------------------------------------------------|
| Contraction of the second second seco                                                                                                    | 2. PIN Baru                                                                                                    | 2. New PIN                                                                                                    |
| PIN Baru Konfirmasi PIN                                                                                                    | <ol> <li>PIN Baru</li> <li>Konfirmasi PIN</li> </ol>                                                                                                    | <ol> <li>New PIN</li> <li>Confirm New PIN</li> </ol>                                                                                                    |
| KONFIRMASI & MINTA TAC<br>C BACK M2U A<br>W2U A<br>W2U A | <ol> <li>Aktivasi dan<br/>Pembuatan PIN Kartu<br/>Kredit Anda Sukses</li> <li>Tipe Kartu</li> <li>Nama di Kartu</li> <li>Nomor di Kartu</li> <li>Limit</li> <li>Tanggal Aktivasi</li> <li>Nomor Referensi</li> </ol> | <ol> <li>Your Credit Card PIN<br/>Activation and<br/>Creation is Successful</li> <li>Card Type</li> <li>Name On Card</li> <li>Card Number</li> <li>Limit</li> <li>Activation Date</li> <li>Reference Number</li> </ol> |

| M2U<br>Hubungi Customer Care di 1500611<br>untuk pengajuan aktivasi<br>Maybank Kartu Kredit Anda<br>08/09/2019 08:45:45<br>Nomor Referensi 987654221 | 1.             | Hubungi Customer<br>Care di 1500611 untuk<br>pengajuan aktivasi<br>Maybank Kartu Kredit<br>Anda<br>Nomor Referensi | 1.             | Call Customer Care at<br>1500611 to apply for<br>your Maybank Credit<br>Card activation<br>Reference Number |
|----------------------------------------------------------------------------------------------------|----------------|----------------------------------------------------------------------------------------------------|----------------|----------------------------------------------------------------------------------------------------|
| SELESAI                                                                                                    |                |                                                                                                    |                |                                                                                                    |
| Katu Debit Katu Kredit                                                                                                    | 1.<br>2.<br>3. | Kartu Supplementary<br>Atur Limit Transaksi<br>Reset PIN                                                           | 1.<br>2.<br>3. | Supplementary Card<br>Set Transaction Limit<br>Reset PIN                                                    |
| 51046121200000019                                                                                                    | 4.<br>5.       | Hilang<br>Batal                                                                                                    | 4.<br>5.       | Replacement<br>Cancel                                                                                       |
| Kartu Supplementary                                                                                                    |                |                                                                                                    |                |                                                                                                    |
| Atur Limit Transaksi                                                                                                    |                |                                                                                                    |                |                                                                                                    |
| Reset PIN                                                                                                    |                |                                                                                                    |                |                                                                                                    |
| Blokir Sementara                                                                                                    |                |                                                                                                    |                |                                                                                                    |
| Penggantian Kartu Hilang                                                                                                    |                |                                                                                                    |                |                                                                                                    |
| Batal                                                                                                    |                |                                                                                                    |                |                                                                                                    |

| atl 🗢 341 AM 🕴 30% p                                                                                                    | 1. | Data                                            | Kartu            | 1. | Supplementary Card                                          |
|----------------------------------------------------------------------------------------------------|----|-------------------------------------------------|------------------|----|-------------------------------------------------------------|
| < BACK M2U                                                                                                    |    | Supplementary                                   |                  |    | Data                                                        |
|                                                                                                    | 2. | Kartu Utama                                     |                  | 2. | Main Card                                                   |
| Data Kartu Supplementary                                                                                                    | 3. | +                                               | Kartu            | 3. | + Supplementary                                             |
| Karta Utama                                                                                                    |    | Supplementary                                   |                  |    | Card                                                        |
| Adyka Fajar         Merhank U Care         + Kartu Supplementary         Mohon slapkan e-KTP untuk         membuat kartu supplementary | 4. | Mohon siapkan<br>untuk membuat<br>supplementary | e-KTP<br>t kartu | 4. | Please prepare your<br>e-KTP to apply<br>supplementary card |
|                                                                                                    |    |                                                 |                  |    |                                                             |

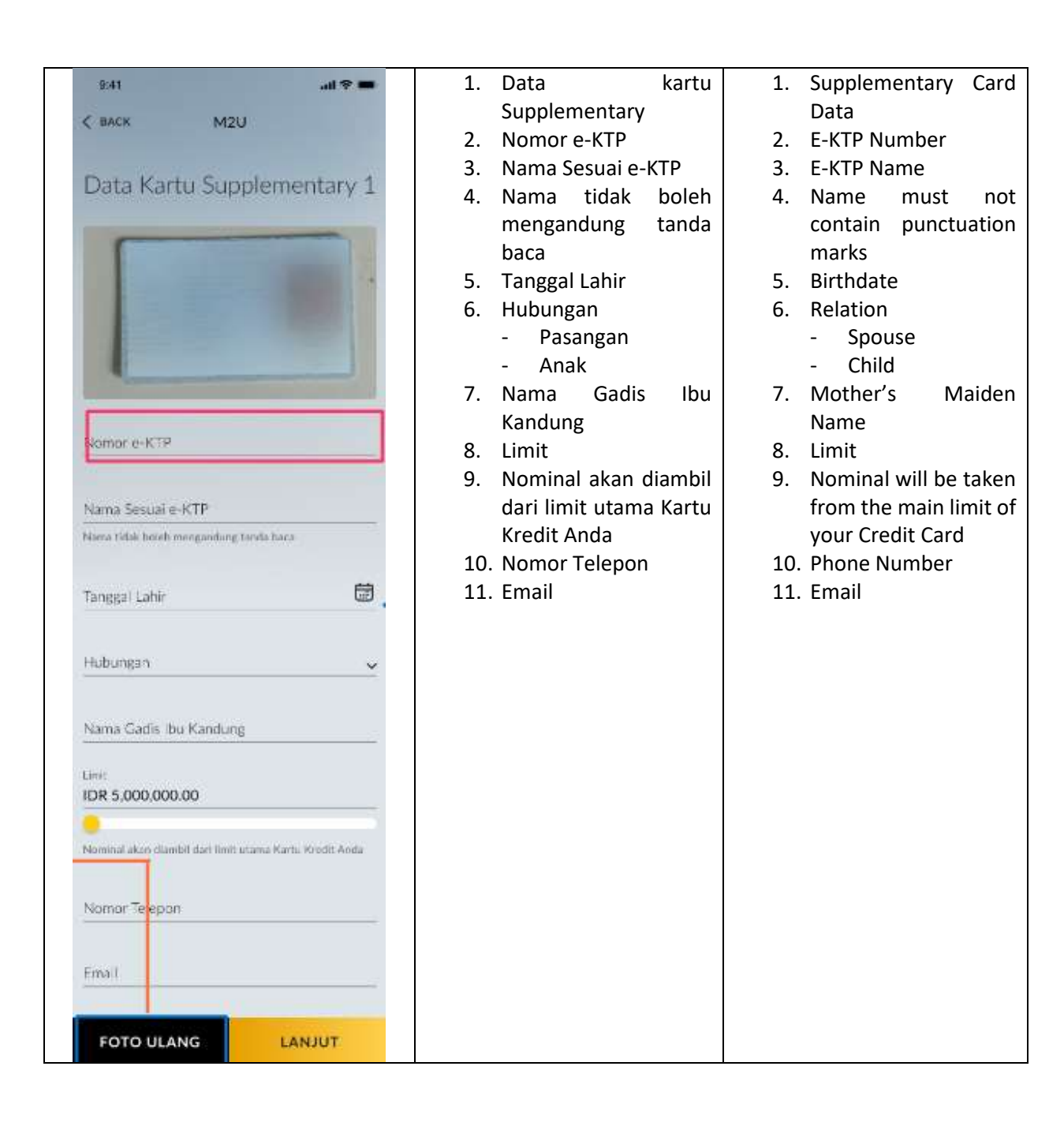

| atl 🌩 🗄 841 AM 🗶 100% 💼                                  | 1. Kartu Tambahan      | 1. Supplementary Card |
|----------------------------------------------------------|------------------------|-----------------------|
| < BACK M2U                                               |                        |                       |
|                                                          |                        |                       |
| Data Kartu Supplementary                                 |                        |                       |
| Kartu Utama                                              |                        |                       |
| Adyka Fajar<br>Mytarik U Card                            |                        |                       |
| Kartu Tambahan                                           |                        |                       |
| Sela Putri<br>Data Kartu: Supplementary 1                |                        |                       |
| + Kartu Supplementary                                    |                        |                       |
| Mohon slapkan e-KTP untuk<br>membuat kartu supplementary |                        |                       |
|                                                          |                        |                       |
|                                                          |                        |                       |
| LANJUT                                                   |                        |                       |
| ad 🗢 9-41 AM 🕸 100% 💼                                    | 1 Anakah Anda Memiliki | 1 Do you have a       |
| K BACK M2U                                               | Kode Referral/Kode     | Referral Code/Promo   |
|                                                          | Promo                  | Code                  |
| Apakah Kamu Memiliki                                     | 2. Kode Referral       | 2. Referral Code      |
| Kode Referral/ Kode Promo                                | 3. Kode Promo          | 3. Promo Code         |
| Kode Referral                                            |                        |                       |
| 36110                                                    |                        |                       |
| Kode Promo                                               |                        |                       |
| MBICC1234                                                |                        |                       |
|                                                          |                        |                       |
|                                                          |                        |                       |
|                                                          |                        |                       |
|                                                          |                        |                       |
|                                                          |                        |                       |
| LANJUT                                                   |                        |                       |

| ALLAN A 100%     ACK DETAIL PENGAJUAN     Concern TIPE KARTU U Card Data Kartu Supplementary Sela Putri Domo Hubungan Stri Limit IDR 10.000.000.00 | <ol> <li>Detail Pengajuan</li> <li>Data Kartu<br/>Supplementary</li> <li>Tanggal Pengajuan</li> </ol> | <ol> <li>Apply Details</li> <li>Supplementary Card<br/>Data</li> <li>Apply Date</li> </ol> |
|----------------------------------------------------------------------------------------------------|----------------------------------------------------------------------------------------------------|--------------------------------------------------------------------------------------------|
| TANGGAL PENGAJUAN<br>15/03/2020<br>KONFIRMASI & MINTA TAC                                                                                          |                                                                                                    |                                                                                            |
| K BACK Reset PIN 6                                                                                                    | 1. Reset PIN                                                                                          | 1. PIN Reset                                                                               |
| Privi Banu<br>Konfirmasi PiN<br>******                                                                                                    | 3. Konfirmasi PIN                                                                                     | 3. PIN Confirmation                                                                        |
| KONFIRMASI & MINTA TAC                                                                                                    |                                                                                                    |                                                                                            |

|                                                                                                    | 1  | Blokir Kartu Kredit     | 1. | Credit Card Blocking  |
|----------------------------------------------------------------------------------------------------|----|-------------------------|----|-----------------------|
| M2U DEPUT                                                                                            | 2  | Nomor Kartu             | 2  | Card Number           |
|                                                                                                    | 2. | Sava dengan ini         | 2. | L hereby authorize    |
| Plakir Kartu Kradit                                                                                  | 5. | memberikan kuasa        | 5. | Maybank Indonesia     |
| DIOKII Naitu Nieult                                                                                  |    | kanada Bank             |    | to block my cord with |
| Nomor Kartu : 5192Xxxxxx00019                                                                        |    | Kepaua Balik            |    | to block my card with |
|                                                                                                    |    | waybank indonesia       |    | the information       |
| Saya dengan ini memberikan kuasa kepada Bank.<br>Maybank Indonesia untuk memblokir kartu saya        |    | untuk membiokir         |    | above. I know that my |
| dengan keterangan diatas. Saya mengetahui bahwa<br>kartu yang saya biokir tida danat disumkan biogra |    | kartu saya dengan       |    | blocked card cannot   |
| diaktifkan kembal.                                                                                   |    | keterangan diatas.      |    | be used until it is   |
|                                                                                                    |    | Saya mengetahui         |    | reactivated.          |
|                                                                                                    |    | bahwa kartu yang        |    |                       |
|                                                                                                    |    | saya blokir tidak dapat |    |                       |
|                                                                                                    |    | digunakan hingga        |    |                       |
|                                                                                                    |    | diaktifkan kembali      |    |                       |
|                                                                                                    |    |                         |    |                       |
|                                                                                                    |    |                         |    |                       |
|                                                                                                    |    |                         |    |                       |
|                                                                                                    |    |                         |    |                       |
|                                                                                                    |    |                         |    |                       |
| TIDAK YA                                                                                             |    |                         |    |                       |
|                                                                                                    | 1  | Kartu Anda Berhasil     | 1  | Your card has been    |
| M2U 6                                                                                                | 1. | Diblokir                | 1. | successfully blocked  |
|                                                                                                    |    | DIDIOKII                |    | Successionly blocked  |
|                                                                                                    |    |                         |    |                       |
|                                                                                                    |    |                         |    |                       |
|                                                                                                    |    |                         |    |                       |
| $\frown$                                                                                             |    |                         |    |                       |
| (~)                                                                                                  |    |                         |    |                       |
|                                                                                                    |    |                         |    |                       |
| Kartu Anda Berhasil Diblokir                                                                         |    |                         |    |                       |
| Karta Anda berhasi bibloki                                                                           |    |                         |    |                       |
|                                                                                                    |    |                         |    |                       |
|                                                                                                    |    |                         |    |                       |
|                                                                                                    |    |                         |    |                       |
|                                                                                                    |    |                         |    |                       |
|                                                                                                    |    |                         |    |                       |
|                                                                                                    |    |                         |    |                       |
|                                                                                                    |    |                         |    |                       |
|                                                                                                    |    |                         |    |                       |
| SELESAL                                                                                              |    |                         |    |                       |
|                                                                                                    |    |                         |    |                       |

| CRACK Kartu Anda                                                                                                    | 1. | Buka Blokir Kartu                                                                                  | 1. | Unblock Card                                                                                       |
|----------------------------------------------------------------------------------------------------|----|----------------------------------------------------------------------------------------------------|----|----------------------------------------------------------------------------------------------------|
| A Martu Alida                                                                                                    | 2. | Batal                                                                                              | 2. | Cancel                                                                                             |
| Kartu Debit Kartu Kredit                                                                                              |    |                                                                                                    |    |                                                                                                    |
| 51048121200000019<br>TURBLOK R DARI MOBLE APP                                                                         |    |                                                                                                    |    |                                                                                                    |
|                                                                                                    |    |                                                                                                    |    |                                                                                                    |
|                                                                                                    |    |                                                                                                    |    |                                                                                                    |
| Buka Blokir Kartu                                                                                                    |    |                                                                                                    |    |                                                                                                    |
| Batal                                                                                                    |    |                                                                                                    |    |                                                                                                    |
| M2U B                                                                                                    | 1. | Proses Aktivasi Kartu<br>Anda Sukses                                                               | 1. | Your Card Activation<br>Process Successful                                                         |
|                                                                                                    | 2. | digunakan. Nikmati<br>berbagai promo<br>menarik dari kartu<br>kredit Maybank Anda<br>dan kumpulkan | Ζ. | use. Enjoy various<br>attractive promos<br>from your Maybank<br>credit card and collect<br>points. |
| Proses Altivasi Kartu Anda Sukses                                                                                     |    | poinnya.                                                                                           |    |                                                                                                    |
| Kartu Anda siap digunakan. Nikmati berbagai promo<br>menarik dari kartu kredit Maybank Anda<br>dan kumpulkan poinnya. |    |                                                                                                    |    |                                                                                                    |
|                                                                                                    |    |                                                                                                    |    |                                                                                                    |
| SELESAI                                                                                                    |    |                                                                                                    |    |                                                                                                    |

| 9:41                                                                                     | 1.      | Penggantian Kartu             | 1.      | Lost Card                       |
|------------------------------------------------------------------------------------------|---------|-------------------------------|---------|---------------------------------|
|                                                                                          |         | Hilang                        |         | Replacement                     |
|                                                                                          | 2.      | Nomor Kartu                   | 2.      | Card Number                     |
| $\bigcirc$                                                                               | 3.      | Biaya Penggantian             | 3.      | Replacement Card                |
|                                                                                          |         | Kartu                         |         | Fee                             |
|                                                                                          | 4.      | Kartu Anda akan di            | 4.      | Your Card will be               |
|                                                                                          |         | non aktifkan secara           |         | permanently                     |
| Penggantian Kartu Hilang                                                                 | _       | permanen.                     | _       | deactivated                     |
| Nomor Kartu : 5192xxxxxxx00019                                                           | 5.      | Kartu pengganti Anda          | 5.      | Your replacement                |
| Biava Penggantian Kartu - IDR 75 000 00                                                  |         | akan dikirimkan ke            |         | card will be sent to            |
| bisya renggantian narta . ibit / 5,000.00                                                |         | alamat korespondesi           |         | the correspondence              |
| Kartu akan di non aktifkan secara permanen.<br>Kartu pengganti akan dikirimkan ke alamat |         | yang teruartar ur<br>Maybanka |         | Maybank :                       |
| korespondensi yang terdaftar di Maybank :                                                | 6       | Porbaharui alamat             | 6       | Nayvalik.<br>Plassa undata vour |
| Jalan Asia Afrika Nomor 8,<br>Jakarta Selatan, DKL Jakarta                               | 0.      | korespondensi Anda            | 0.      | correspondence                  |
| Jakarta Sciatar, Divi Jakarta                                                            |         | iika herheda                  |         | address if it is                |
| Perbaharui alamat pengiriman Anda jika berbeda                                           | 7       | Note · Biava                  |         | different                       |
|                                                                                          | ,,      | penggantian kartu             | 7.      | Note: The card                  |
|                                                                                          |         | akan dikenakan pada           |         | replacement fee will            |
|                                                                                          |         | billing statement             |         | be charged on your              |
|                                                                                          |         | Anda selanjutnya              |         | next billing statement          |
| Note: Biaya penggantian kartu akan dikenakan                                             |         |                               |         |                                 |
| pada billing statement Anda selanjutnya.                                                 |         |                               |         |                                 |
| PERBAHARUI                                                                               |         |                               |         |                                 |
| ALAMAT                                                                                   |         |                               |         |                                 |
| K BACK My TREATS Rewards                                                                 | 1.      | My TREATS Rewards             | 1.      | My TREATS Rewards               |
|                                                                                          | 2.      | Ranking UPAY                  | 2.      | UPAY Ranking                    |
| PRESTIGE II                                                                              | 3.<br>⊿ | Saldo IVIY TREATS             | 3.<br>⊿ | TREATS Balance                  |
| Dapatkan 2x Treats Poin, semakin tinggi Ranking Anda semakin                             | 4.<br>5 | Atur Konversi TREATS          | 4.<br>5 | TREATS HISLOTY                  |
| tinggi juga kelipatan ireats Poin yang Anda dapatilan<br>Pelajari lebih                  | 5.      | Redeem reward                 | Э.      | Setting                         |
|                                                                                          | 0.      | TREATS                        | 6       | TREATS Reward                   |
| Saldo My TREATS                                                                          | 7.      | Rekomendasi Voucher           | 0.      | Redemption                      |
| <b>a a a</b>                                                                             |         |                               | 7.      | Voucher                         |
| TREATS Paint TREATS Miles TREATS Cash<br>10.000 Points 21.000 Miles IDR 1.250            |         |                               |         | Recommendation                  |
|                                                                                          |         |                               |         |                                 |
| Atur konversi erro. Redeem reward                                                        |         |                               |         |                                 |
| reward TREATS                                                                            |         |                               |         |                                 |
| Rekomendasi Voucher                                                                      |         |                               |         |                                 |
| SMaphant                                                                                 |         |                               |         |                                 |
| LIBURAN SERU RESSANA HAYBARK                                                             |         |                               |         |                                 |
|                                                                                          |         |                               |         |                                 |
|                                                                                          |         |                               |         |                                 |
|                                                                                          |         |                               |         |                                 |
|                                                                                          |         |                               |         |                                 |

| K BACK                                                                           | IN TREATS                                                                                    | LOGOUT                        | Waiting content from<br>P.Hendy |                   |
|----------------------------------------------------------------------------------|----------------------------------------------------------------------------------------------|-------------------------------|---------------------------------|-------------------|
|                                                                                  | <u></u>                                                                                      |                               |                                 |                   |
| Ana                                                                              | itu TRFATS?                                                                                  |                               |                                 |                   |
| TREATS merupakan loyalty pro<br>kredit U Pay, Semakin banyal<br>keuntung         | ogram yang diberikan untuk pe<br>t transaksi yang dilakukan, sen<br>san yang anda bisa raih! | emegang kartu<br>nakin banyak |                                 |                   |
| Syarat & Ketentuan TREA                                                          | TS Cash                                                                                      | ~                             |                                 |                   |
| Pastikan Maybank TREATS                                                          | Points Anda mencukupi untuk                                                                  |                               |                                 |                   |
| <ul> <li>Pastikan Kartu Kredit Mayb</li> </ul>                                   | sank Anda dalam keadaan aktif                                                                | saat                          |                                 |                   |
| <ul> <li>Penukaran TREATS Points</li> <li>TREATS Points yang telah di</li> </ul> | itukarkan tidak dapatkan diba                                                                | talikan                       |                                 |                   |
| ataupun dikembalikan.<br>Penukaran TREATS Points b                               | serlaku untuk Nasabah yang m                                                                 | emiliki                       |                                 |                   |
| minimum saldo TREATS Poi                                                         | nts sebesar 5,000 Point                                                                      |                               |                                 |                   |
| Syarat & Ketentuan TRE                                                           | ATS Point                                                                                    | ~                             |                                 |                   |
| Syarat & Ketentuan TRE                                                           | EATS Miles                                                                                   | ~                             |                                 |                   |
|                                                                                  |                                                                                              |                               |                                 |                   |
| K BACK KAI<br>Histo<br>Cash Poin Mile                                            | RTU KREDIT                                                                                   |                               | 1. History TREATS               | 1. TREATS History |
| Januari 2021                                                                     | _                                                                                            | ~                             |                                 |                   |
| 07 Jan 2021                                                                      |                                                                                              | Earrings                      |                                 |                   |
| IBOX PLAZA SENAYAN                                                               | IDR 10,0                                                                                     | 00,000.00<br>+100 Cash        |                                 |                   |
| IBOX PLAZA SENAYAN                                                               | IDR 10,0                                                                                     | 00,000.00<br>+100 Cash        |                                 |                   |
| 05 Jan 2021                                                                      |                                                                                              | Redeem                        |                                 |                   |
| Tokopedia                                                                        | IDR 1                                                                                        | 50,000.00<br>- 50 Cash        |                                 |                   |
| 01 Jan 2021                                                                      |                                                                                              | Expired                       |                                 |                   |
| Shoopee Jakarta                                                                  | IDR 1                                                                                        | 20,000.00<br>• 120 Cash       |                                 |                   |
| Lazada                                                                           | IDR 1                                                                                        | 50,000.00<br>- 50 Cash        |                                 |                   |
| Desember 2020                                                                    |                                                                                              | ~                             |                                 |                   |
| November 2020                                                                    |                                                                                              | ~                             |                                 |                   |

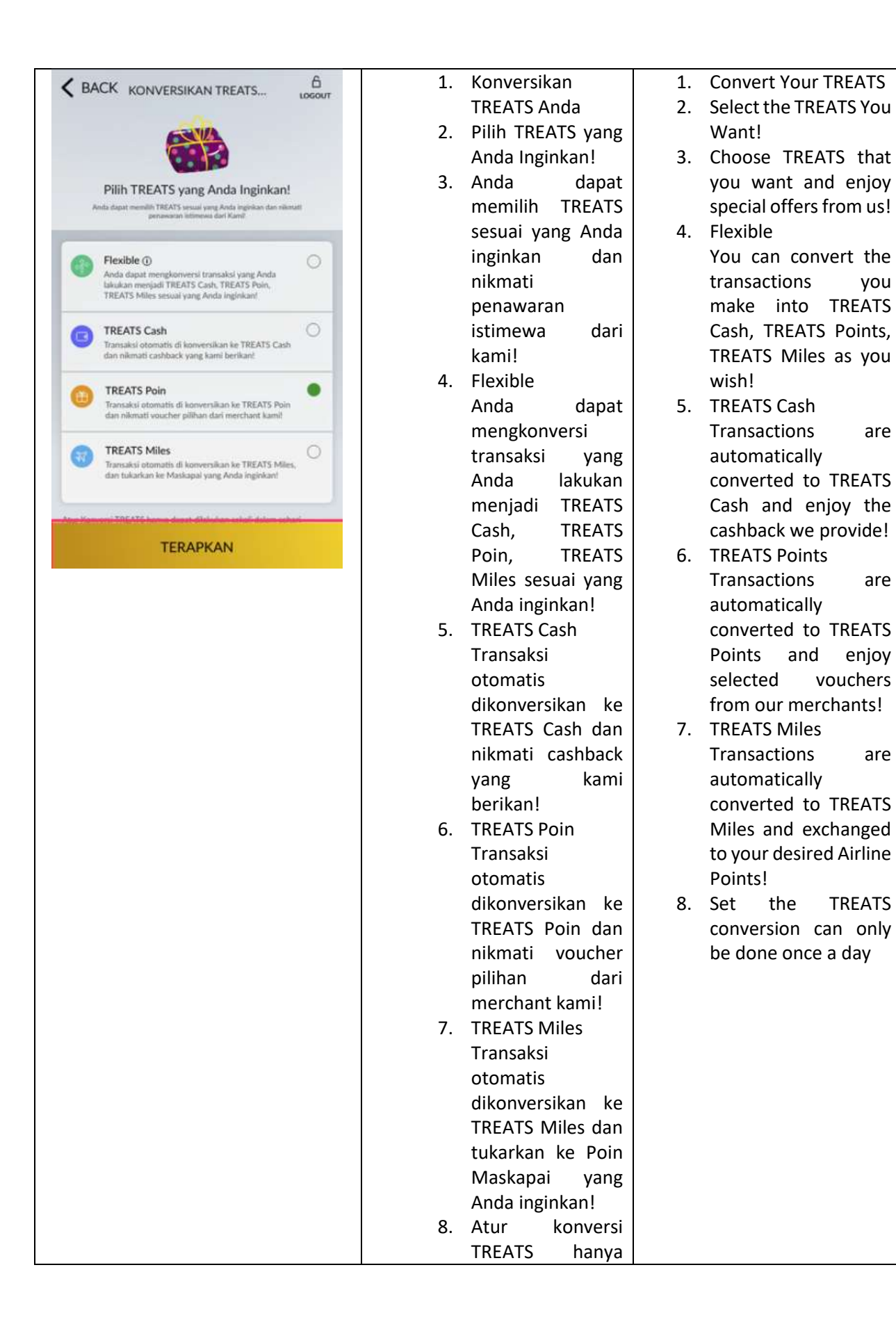

you

are

are

eniov

are

TREATS

vouchers

TREATS

|                                                                                                    |                | dapat dilakukan<br>sekali dalam                                                                                                    |                |                                                                                                    |
|----------------------------------------------------------------------------------------------------|----------------|----------------------------------------------------------------------------------------------------|----------------|----------------------------------------------------------------------------------------------------|
| <section-header><section-header><section-header><section-header><text></text></section-header></section-header></section-header></section-header>                                                                                                    | 1.<br>2.       | Pilih TREATS<br>Pengaturan<br>TREATS hanya<br>dapat dilakukan<br>sekali dalam<br>sehari. Apakah<br>Anda yakin akan<br>mengganti pilihan<br>TREATS? | 1. 2.          | Select TREATS<br>TREATS settings can<br>only be done once a<br>day. Are you sure you<br>want to change the<br>TREATS option? |
| M2U         Image: Constraint of the second second | 1.<br>2.<br>3. | Perubahan Pilihan<br>TREATS Anda<br>Berhasil<br>Pilihan TREATS<br>Nomor Referensi                                                                  | 1.<br>2.<br>3. | Your TREATS Option<br>Change Successful<br>TREATS Option<br>Reference Number                                                 |
| SELESAL                                                                                                    |                |                                                                                                    |                |                                                                                                    |

| TREATS CASH     Cocourt       Poin     Miles     Cash       Pilih Rekening Tujuan     Pilih Rekening yang Anda inginkan       Tabungan Karyawan     IDR 10,000,000.00       Tabungan Maksi iB     IDR 60,918,301.00       Cashback U PAY     4423212312452123                                                                                                    | <ol> <li>TREATS CASH</li> <li>Poin</li> <li>Miles</li> <li>Cash</li> <li>Pilih Rekening<br/>Tujuan</li> <li>Pilih Rekening<br/>yang Anda<br/>inginkan</li> </ol> | <ol> <li>Treats Cash</li> <li>Points</li> <li>Miles</li> <li>Cash</li> <li>Select Destination<br/>Account</li> <li>Select Account You<br/>want</li> </ol> |
|----------------------------------------------------------------------------------------------------|----------------------------------------------------------------------------------------------------|----------------------------------------------------------------------------------------------------|
| TREATS CASH       Construction         Image: Treat State Balance       Image: Construction State State S | <ol> <li>TREATS Cash<br/>Balance</li> <li>EXP Date</li> <li>Masukkan<br/>nominal yang<br/>ingin Anda<br/>Redeem</li> </ol>                                       | <ol> <li>TREATS Cash Balance</li> <li>EXP Date</li> <li>Enter the amount you<br/>want to Redeem</li> </ol>                                                |

| V REATS CASH       Automatical Constraints         D RAY       442370023811022         TRANSFER KE       International Constraints         Back       International Constraints         TREATS Cash       IDR 700,000.00                                                                 | <ol> <li>Transfer Dari</li> <li>Transfer Ke</li> <li>Informasi TREATS</li> </ol>                                                                                                    | <ol> <li>Transfer From</li> <li>Transfer To</li> <li>TREATS Information</li> </ol>                                                                                                    |
|----------------------------------------------------------------------------------------------------|----------------------------------------------------------------------------------------------------|----------------------------------------------------------------------------------------------------|
| <section-header><section-header><section-header><section-header><image/><image/><section-header><section-header><section-header><section-header></section-header></section-header></section-header></section-header></section-header></section-header></section-header></section-header> | <ol> <li>Penukaran<br/>TREATS Cash Anda<br/>Berhasil</li> <li>Transfer Dari</li> <li>Transfer Ke</li> <li>Informasi TREATS</li> <li>Jumlah Transfer</li> <li>Nomor Referensi</li> </ol> | <ol> <li>Your TREATS Cash<br/>Exchange is<br/>Successful</li> <li>Transfer From</li> <li>Transfer To</li> <li>TREATS Information</li> <li>Transfer Amount</li> <li>Reference Number</li> </ol> |

| K BACK TREATS MILES                                                                                                    | 1. | TREATS MILES     | 1. | TREATS MILES           |
|----------------------------------------------------------------------------------------------------|----|------------------|----|------------------------|
| Poin Miles Cash                                                                                                    | 2. | TREATS Miles     | 2. | TREATS Miles Balance   |
|                                                                                                    |    | Balance          | 3. | Choose an Airline      |
| 10,000 Poin                                                                                                    | 3. | Pilih Maskapai   | 4. | Redeem TREATS          |
| Q Carl                                                                                                    | 4. | Tukarkan TREATS  |    | Miles with the Airline |
|                                                                                                    |    | Miles dengan     |    | you want               |
| Pišh Maskapai                                                                                                    |    | Maskapai yan     | 5. | Exchange 1 Garuda      |
| Tukarkan TREATS Miles dengan Maskapar yang Anda inghikan                                                                                                    |    | Anda inginkan    |    | Miles for xxx Miles    |
| Garuda Miles                                                                                                    | 5. | Tukarkan 1 Miles | 6. | Details                |
| Totanar 1 Miles Garute Service TOT Miles                                                                                                    |    | Garuda dengan    | 7. | Add                    |
|                                                                                                    |    | xxx Miles        |    |                        |
| Air Asla Big Point                                                                                                    | 6. | Detail           |    |                        |
| Televiset 1 Million Air Ania Szenkar 11 D Million                                                                                                    | 7. | Tambah           |    |                        |
| Contraction of the second second seco |    |                  |    |                        |
| Lion Air Miles                                                                                                    |    |                  |    |                        |
| Tabartari 1 bikes Laux Ar Seriar II D Miles                                                                                                    |    |                  |    |                        |
| Lights sambar o                                                                                                    |    |                  |    |                        |
|                                                                                                    |    |                  |    |                        |
|                                                                                                    |    |                  |    |                        |
| SACK TREATS HELD                                                                                                    | 1. | Tukarkan 1 Miles | 1. | Exchange 1 Garuda      |
| No. Inc. Inc.                                                                                                    |    | Garuda dengan    |    | Miles for xxx Miles    |
|                                                                                                    |    | xxx Miles        | 2. | Customer Number        |
| State Ann                                                                                                    | 2. | Nomor Pelanggan  |    |                        |
| 5 Tab                                                                                                    |    |                  |    |                        |
|                                                                                                    |    |                  |    |                        |
| Name and Address of the Owner of the Owner o |    |                  |    |                        |
|                                                                                                    |    |                  |    |                        |
| · Send Mile                                                                                                    |    |                  |    |                        |
|                                                                                                    |    |                  |    |                        |
| Garuda Miles<br>Talarkan 1 Miles Garada Saralia 100 Miles                                                                                                    |    |                  |    |                        |
| A contra contra con el serve de serve de la 19.000 de 19.000 de 20.000<br>A contra contra contra contra contra contra contra contra contra contra contra contra contra contra contra contr<br>Nel contra de Bullimento                                                                                                    |    |                  |    |                        |
| 214A932912                                                                                                    |    |                  |    |                        |
| TREATS Miles                                                                                                    |    |                  |    |                        |
| 1500 7 1500                                                                                                    |    |                  |    |                        |
| 12                                                                                                    |    |                  |    |                        |
| TEL For-                                                                                                    |    |                  |    |                        |
|                                                                                                    |    |                  |    |                        |
| ТАМВАН                                                                                                    |    |                  |    |                        |

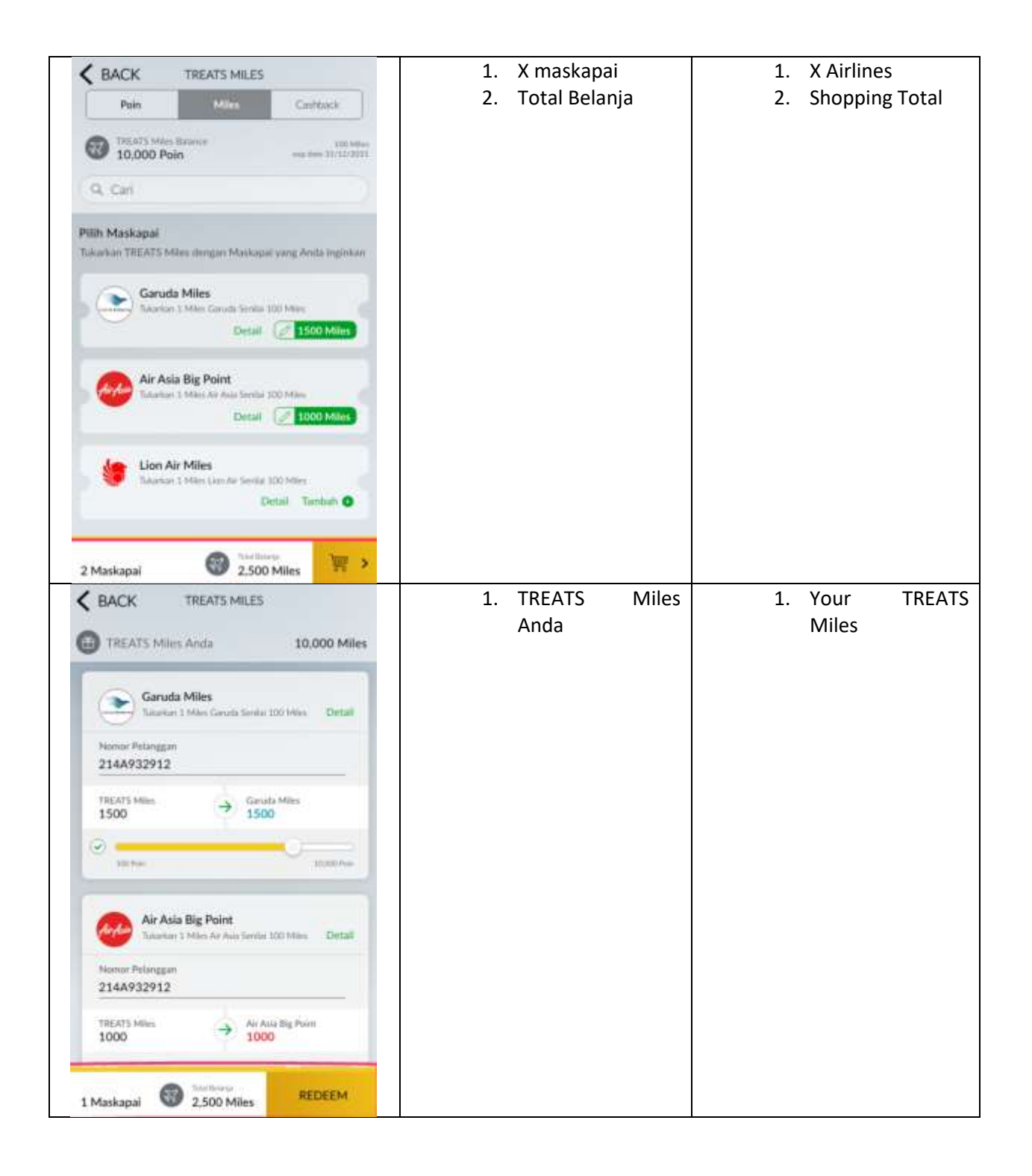

| PACK TREATS MILES                                         | 1. | Konversi Dari      | 1. | Redeem From                |
|-----------------------------------------------------------|----|--------------------|----|----------------------------|
| 1 DALK                                                    | 2. | Konversi Ke        | 2. | Redeem To                  |
| KONVERSI DARI                                             | 3. | Informasi TREATS   | 3. | TREATS                     |
| U PAV                                                     |    |                    |    | Information                |
| 442370023811022                                           |    |                    |    |                            |
| KONVERSI KE                                               |    |                    |    |                            |
| Garuda Miles                                              |    |                    |    |                            |
| 1,500 Miles                                               |    |                    |    |                            |
| 214A932912<br>Als Asia BIC Date                           |    |                    |    |                            |
| 1,000 Miles                                               |    |                    |    |                            |
| 981258AF                                                  |    |                    |    |                            |
| INFORMASI TREATS                                          |    |                    |    |                            |
| TREATS Miles                                              |    |                    |    |                            |
| 10,000 Miles                                              |    |                    |    |                            |
|                                                           |    |                    |    |                            |
|                                                           |    |                    |    |                            |
|                                                           |    |                    |    |                            |
| KONEIRMASI & MINTA TAC                                    |    |                    |    |                            |
|                                                           |    |                    |    |                            |
|                                                           | 1. | Penukaran          | 1. | Your TREATS                |
|                                                           |    | IREATS Miles       |    | Miles<br>Dedemention is in |
| $\cap$                                                    |    | Anda dalam         |    | Redemption is in           |
|                                                           | 2  | Status popukaran   | 2  | Vour TREATS                |
| $\bigcirc$                                                | ۷. |                    | ۷. | Miles redemption           |
| Deputteres TOFATS Miles                                   |    | Anda akan          |    | status will be             |
| Anda Dalam Proses                                         |    | diinformasikan     |    | informed within 5          |
| Anda Dalam Proses                                         |    | dalam 5 hari kerja |    | working days via           |
| Status penukaran TREATS Miles<br>Anda akan diinformasikan |    | melalui email      |    | email                      |
| dalam 5 hari kerja melalui email.                         | 3. | Konversi Dari      | 3. | Redeem From                |
| 14 January 2019, 12:00:01                                 | 4. | Konversi Ke        | 4. | Redeem To                  |
| Konversi Dari, U Card                                     | 5. | Informasi TREATS   | 5. | TREATS                     |
|                                                           | 6. | Nomor Referensi    |    | Information                |
| Konversi Kel Garuda Miles                                 |    |                    | 6. | Reference                  |
| 1.500 Miles                                               |    |                    |    | Number                     |
| 521452192912                                              |    |                    |    |                            |
| Air Asia BIG Point                                        |    |                    |    |                            |
| 1.000 Miles                                               |    |                    |    |                            |
| 521452192912                                              |    |                    |    |                            |
| Informasi TREATS TREATS Miles                             |    |                    |    |                            |
| 5,000 Miles                                               |    |                    |    |                            |
| Nomor Referensi I01285915819                              |    |                    |    |                            |
| SELESAL                                                   |    |                    |    |                            |
| Jeres Mi                                                  |    |                    |    |                            |

| BACK TREATS POINTS                                                                                                    | Vouchers content depends on |
|----------------------------------------------------------------------------------------------------|-----------------------------|
| Pain Mirs Cash                                                                                                    | merchant                    |
| THE ATS Price Reference                                                                                                    |                             |
| 10,000 Poin 1000 Poin                                                                                                    |                             |
| Q. Carl                                                                                                    |                             |
|                                                                                                    |                             |
| Hemat 50% Diskon di Tokopedia                                                                                                    |                             |
| Berlaus tragge 30 April 2021                                                                                                    |                             |
| 3,000 poin                                                                                                    |                             |
| Voucher 50ribu di Shell                                                                                                    |                             |
| Berlaiss Hinggs 20 Maret 2023                                                                                                    |                             |
| 1,500 pein Detail Tenthalt O                                                                                                    |                             |
| Potongan Paket Data 2GR XI                                                                                                    |                             |
| bottika hinga 21 April 2021                                                                                                    |                             |
| 2,000 poin Ditall Tarobah 👁                                                                                                    |                             |
|                                                                                                    |                             |
|                                                                                                    |                             |
|                                                                                                    |                             |
|                                                                                                    |                             |
| BACK TREATS POINTS                                                                                                    | Vouchers content depends on |
|                                                                                                    | merchant                    |
|                                                                                                    | merchant                    |
|                                                                                                    | meichant                    |
| Bonus<br>Voucher                                                                                                    | merchant                    |
| Bonus<br>Voucher                                                                                                    |                             |
| Bonus<br>Voucher<br>TREATS Points Balance                                                                                                    |                             |
| Bonus<br>Voucher Constants<br>TREATS Points Balance                                                                                                    |                             |
| Bonus<br>Voucher<br>TREATS Points Balance<br>10.000 Points<br>Svarat & Ketentuan                                                                                                    |                             |
| Bonus<br>Voucher<br>TREATS Points Balance<br>10.000 Points<br>Syarat & Ketentuan<br>• Pastikan Maybank TREATS Poinse Anda mencukupi untuk                                                                                                    |                             |
| Bonus<br>Voucher<br>TREATS Points Balance<br>10.000 Points<br>Syarat & Ketentuan<br>• Pastikan Maybank TREATS Points Anda mencukupi antuk<br>melukuban pendiaran.                                                                                                    |                             |
| Bonus<br>Voucher<br>TREATS Points Balance<br>10.000 Points<br>Syarat & Ketentuan<br>• Pastikan Maybank TREATS Points Anda mencukupi untuk<br>melakukan penuliaran.<br>• Pastikan Kartu Kredit Maybank Anda dalam kesidaan aktif saat<br>penuliaran TREATS Points                                                                                                    |                             |
| Bonus<br>Voucher       COULD         TREATS Points Balance       0.000 Points         10.000 Points       Syarat & Ketentuan         • Pastikan Maybank TREATS Points Anda mencukupi untuk<br>melakukan penukaran.       Pastikan Maybank TREATS Points Anda dalam kesidaan aktif saat<br>penukaran TREATS Points         • Pastikan Martu Kredit Maybank Anda dalam kesidaan aktif saat<br>penukaran TREATS Points       TREATS Points yang telah ditukarkan tidak dapatkan<br>dituatakan ataupun dikembalikan.                                                                                                    |                             |
| Bonus<br>Voucher       Constant         TREATS Points Balance       D.000 Points         30.000 Points       Syarat & Ketentuan         Syarat & Ketentuan       Pastikan Maybank TREATS Points Anda mencukupi untuk<br>melakukan penuliaran.         Pastikan Maybank TREATS Points Anda talam kesadaan aktif saat<br>penukaran TREATS Points         Pastikan Kartu Kredit Maybank Anda talam kesadaan aktif saat<br>penukaran TREATS Points         TREATS Points Points berlaku untuk Nasabah yang<br>memiliki minimum sakdo TREATS Points sebesar 5,000 Point                                                                                                    |                             |
| Bonus<br>Voucher       COUPLING         TREATS Points Balance       D.000 Points         D.000 Points       Syarat & Ketentuan         9 Pastikan Maybank TREATS Points Anda mencukupi untuk<br>metakukan penukaran       Pensikan Ketentuan         • Pastikan Maybank TREATS Points Anda mencukupi untuk<br>metakukan penukaran       Pensikan Ketentuan         • Pastikan Maybank TREATS Points Anda talam keadaan aktif saat<br>penukaran TREATS Points       Penukaran TREATS Points berlaku untuk Nasabah yang<br>memiliki minimum saldo TREATS Points sebesar 5,000 Point                                                                                                    |                             |
| Bonus<br>Youcher     Construction       TREATS Points Balance     D.0000 Points       10.0000 Points     Sanat & Ketentuan       9 Pastikan Maybank TREATS Points Anda mencukupi antuk<br>melakan menukaran<br>Pastikan Karta Kretit Maybank Anda dalam keadaan aktif saat<br>penukaran TREATS Points berlaku sitak dapatikan<br>ditatakan ataupun dikentualikan.       9 Pastikan Karta Kretit Maybank Anda shalam keadaan aktif saat<br>penukaran TREATS Points berlaku sitak dapatikan<br>ditatakan ataupun dikentualikan.       9 Pelajari Lebih                                                                                                    |                             |
| Bonus Youcher         TREATS Points Balance         10.000 Points         Syarat & Ketentuan         Pastikan Maybarik TREATS Points Anda mencukupi untuk melakukan penukaran TREATS Points Anda mencukupi untuk melakukan penukaran TREATS Points Anda talam kesadaan aktif saat penukaran TREATS Points berlaku untuk Nasabah yang memilika minimum saklo TREATS Points vebesar 5,000 Point         Pelajari Lebih       >                                                                                                    |                             |
| Bonus Youcher         Construction         Construction         Construction         Dutter Souther         Dutter Souther         Syarat & Ketentuan         Pastikan Maybank TREATS Points Anda mencukupi untuk melakuan penukaran         Pastikan Kartu Kredit Maybank Anda dalam kesidaan aktif suat penukaran TREATS Points         Pastikan Kartu Kredit Maybank Anda dalam kesidaan aktif suat penukaran TREATS Points berlaku untuk Nasabah yang memiliki minimum sakdo TREATS Points berlaku untuk Nasabah yang memiliki minimum sakdo TREATS Points berlaku untuk Nasabah yang memiliki minimum sakdo TREATS Points berlaku untuk Nasabah yang memiliki minimum sakdo TREATS Points untuk Nasabah yang memiliki minimum sakdo TREATS Points untuk Nasabah yang memiliki minimum sakdo TREA |                             |
| Bonus Youcher         Construction         Construction         Data S Points Balance         Jucco Points         Statum Maybank TREATS Points Anda mencukupi untuk melakukan penukaran TREATS Points Anda mencukupi untuk melakukan penukaran TREATS Points Anda dalam keadaan aktif suat penukaran TREATS Points berlaku untuk Nasabah yang memilik minimum sakab TREATS Points sebesar 5,000 Point         Pelajari Lebih                                                                                                    |                             |

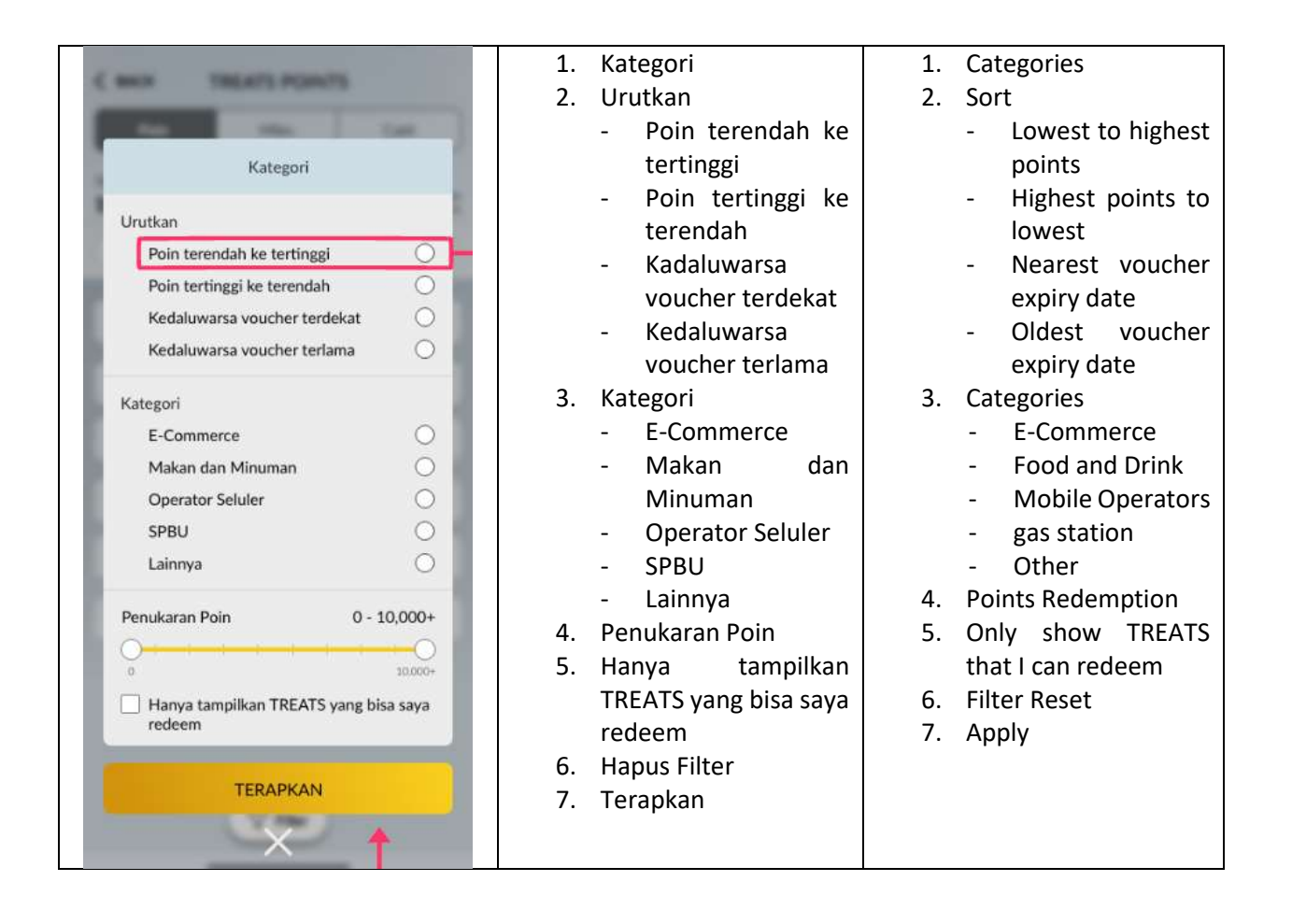

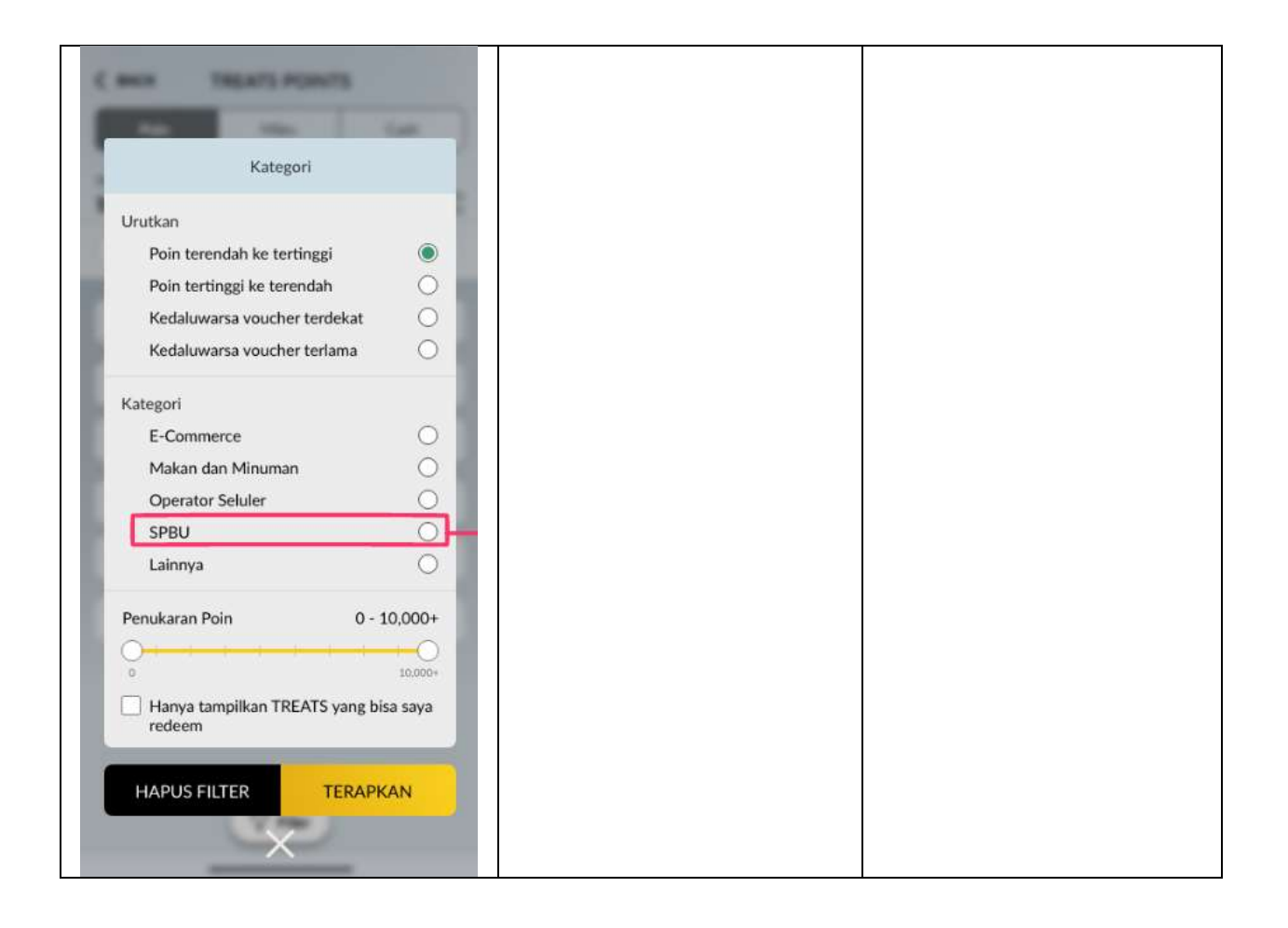

| Miles     Poix     Miles     Carls     Or Carls     Or Carls     Voucher Belum Tersedia     Status stark keredatal filter pencarlan Anda untuk kerelah terbih banyak rewards     Impus semua Filter | <ol> <li>Voucher Belum<br/>Tersedia</li> <li>SIlakan atur kembali<br/>filter pencarian Anda<br/>untuk melihat lebih<br/>banyak rewards</li> <li>HAPUS SEMUA FILTER</li> </ol> | <ol> <li>Vouchers Not<br/>Available</li> <li>Please reset your<br/>search filter to see<br/>more rewards</li> <li>RESET FILTERS</li> </ol> |
|----------------------------------------------------------------------------------------------------|----------------------------------------------------------------------------------------------------|----------------------------------------------------------------------------------------------------|
| Filter   Filter                                                                                                    | 1. Tambah                                                                                                    | 1. Add                                                                                                    |

| K BACK TREATS POINTS                                         | 1. N Voucher                     | 1. N Vouchers         |
|--------------------------------------------------------------|----------------------------------|-----------------------|
| Post Miles Calibra                                           | 2. Total Belanja                 | 2. Shopping Total     |
| THEATS Poin Balance                                          |                                  |                       |
| 10,000 Poin State Team                                       |                                  |                       |
| Q. Cari 11                                                   |                                  |                       |
|                                                              |                                  |                       |
| Hemat 50% Diskon di Tokopedia<br>Inteles lenge 20 April 2021 |                                  |                       |
| 3,000 poin Detail                                            |                                  |                       |
|                                                              |                                  |                       |
| Berlau trage 20 Meet 2021                                    |                                  |                       |
| 1.500 poin Detail Tambah 🕥                                   |                                  |                       |
| Potongan Paket Data 2GB XL                                   |                                  |                       |
| Berliku trogga 21 April 2023                                 |                                  |                       |
| 2,000 pein Lincari Terminati O                               |                                  |                       |
|                                                              |                                  |                       |
| √ Filter                                                     |                                  |                       |
| Contraction (New )                                           |                                  |                       |
| 3 Voucher 9,000 Poin 9                                       | 1 Empil M2U Deparime             | 1 Mall Vouchor        |
| BACK TREATS POINTS                                           | 1. Email M20 Penerima<br>Voucher | 1. WZO VOUCHER        |
| adika@gmail.com                                              | 2. TREATS Poin Anda              | 2. Your TREATS Points |
| TREATS Poin Anda 10,000 Poin                                 |                                  |                       |
| Hemat 50% Diskon di Tokopedia                                |                                  |                       |
| bertaku Hengas 30 April 3021                                 |                                  |                       |
| Looppin Detail                                               |                                  |                       |
|                                                              |                                  |                       |
|                                                              |                                  |                       |
|                                                              |                                  |                       |
|                                                              |                                  |                       |
|                                                              |                                  |                       |
|                                                              |                                  |                       |
|                                                              |                                  |                       |
|                                                              |                                  |                       |
|                                                              |                                  |                       |
| 3 Voucher G 4,500 Poin REDEEM                                |                                  |                       |

| Perubahan Email M2U<br>Seluruh aktivitas ternakkei di M2U Anda<br>akan dikitrikan ke Email baru<br>Battal                       | <ol> <li>Perubahan Email M2U</li> <li>Seluruh aktivitas<br/>transaksi di M2U Anda<br/>akan dikirimkan ke<br/>Email baru</li> <li>Batal</li> <li>Ubah</li> </ol> | <ol> <li>M2U Email Update</li> <li>All transaction<br/>activities on your<br/>M2U will be sent to a<br/>new Email</li> <li>Cancel</li> <li>Update</li> </ol> |
|----------------------------------------------------------------------------------------------------|----------------------------------------------------------------------------------------------------|----------------------------------------------------------------------------------------------------|
| BACK TREATS MILES                                                                                                    | <ol> <li>Konversi Dari</li> <li>Konversi Ke</li> <li>Informasi TREATS</li> </ol>                                                                                | <ol> <li>Redeem From</li> <li>Redeem To</li> <li>TREATS Information</li> </ol>                                                                               |
| U PAY<br>442370023811022<br>KONVERSFKE<br>Jokopedia<br>3 Voucher<br>9000 Poin<br>INFORMASI TREATS<br>TREATS Poin<br>10.000 Poin |                                                                                                    |                                                                                                    |

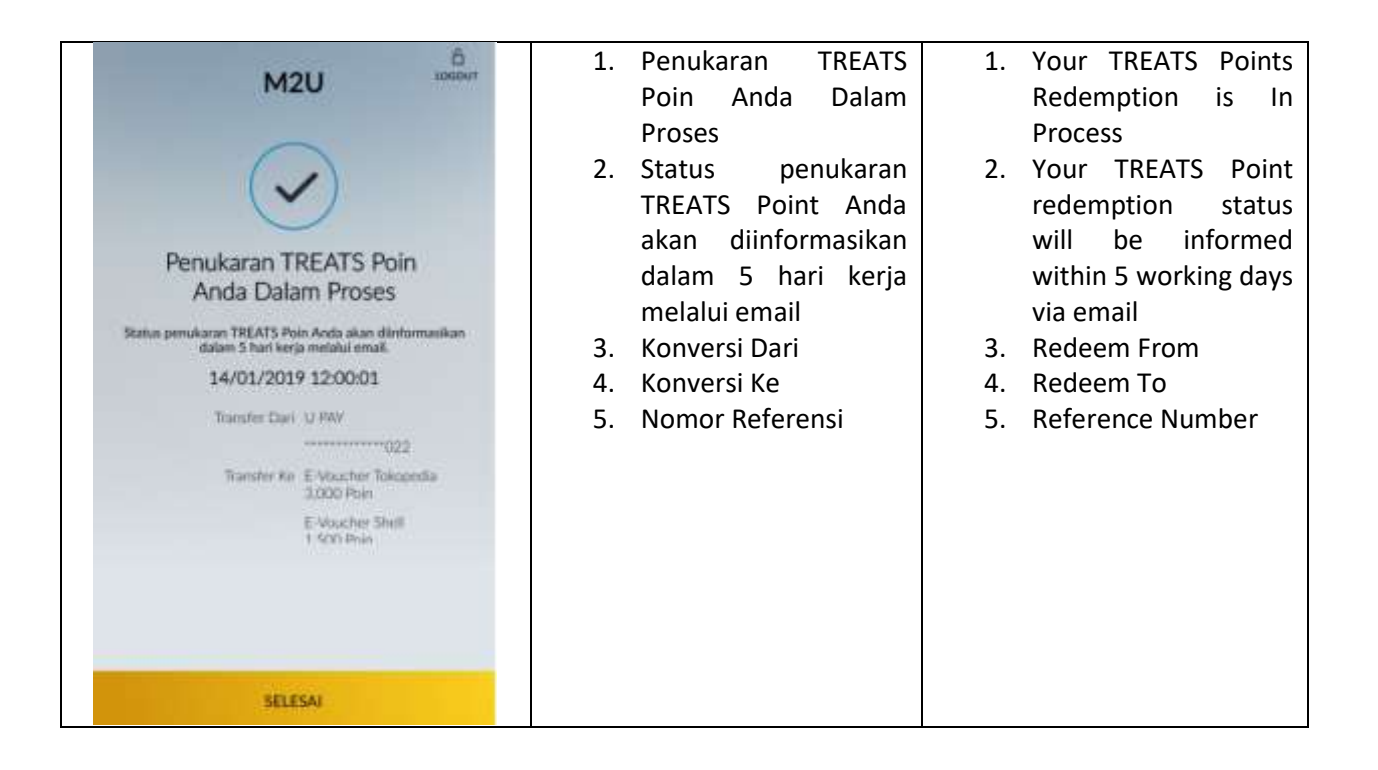